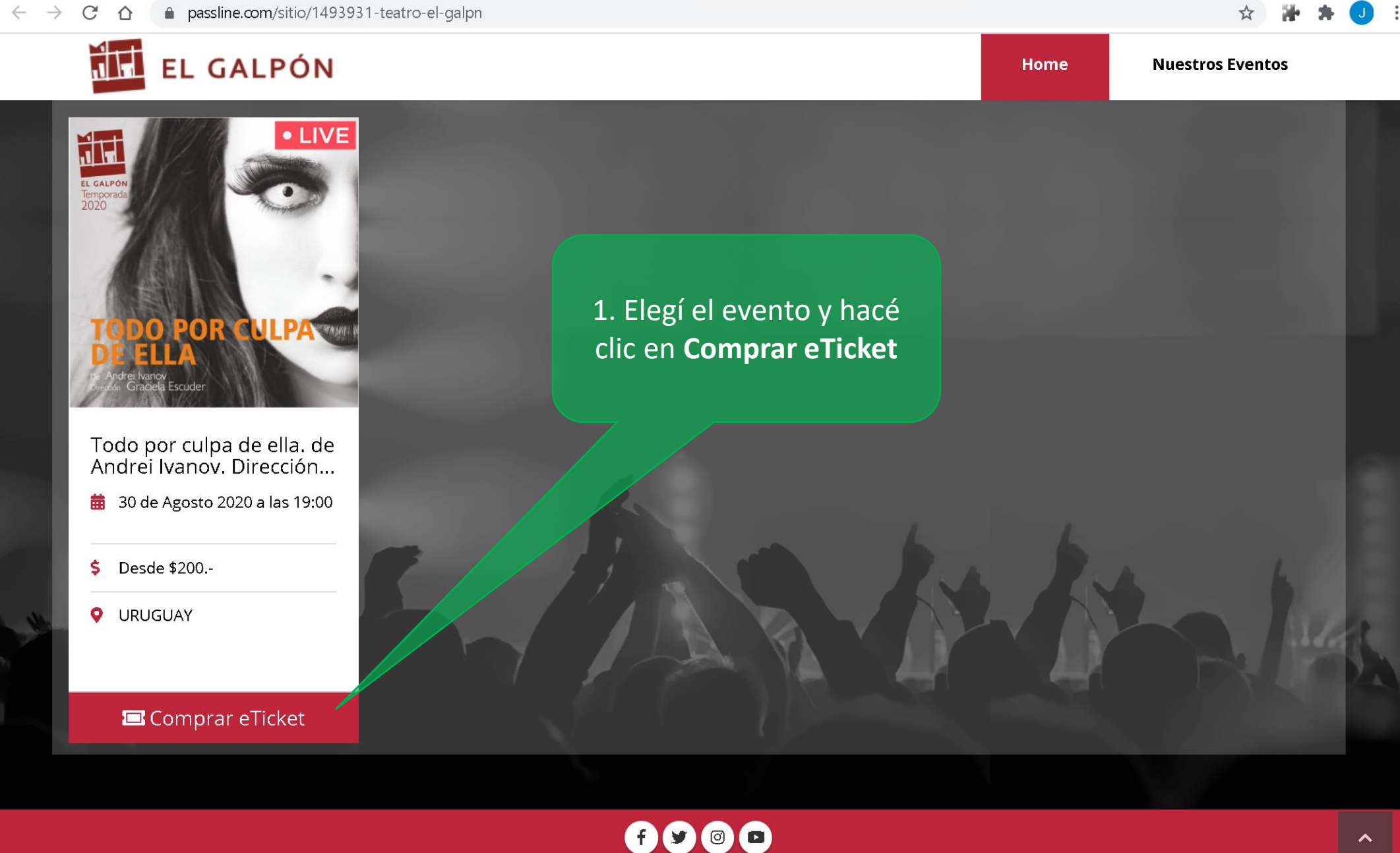

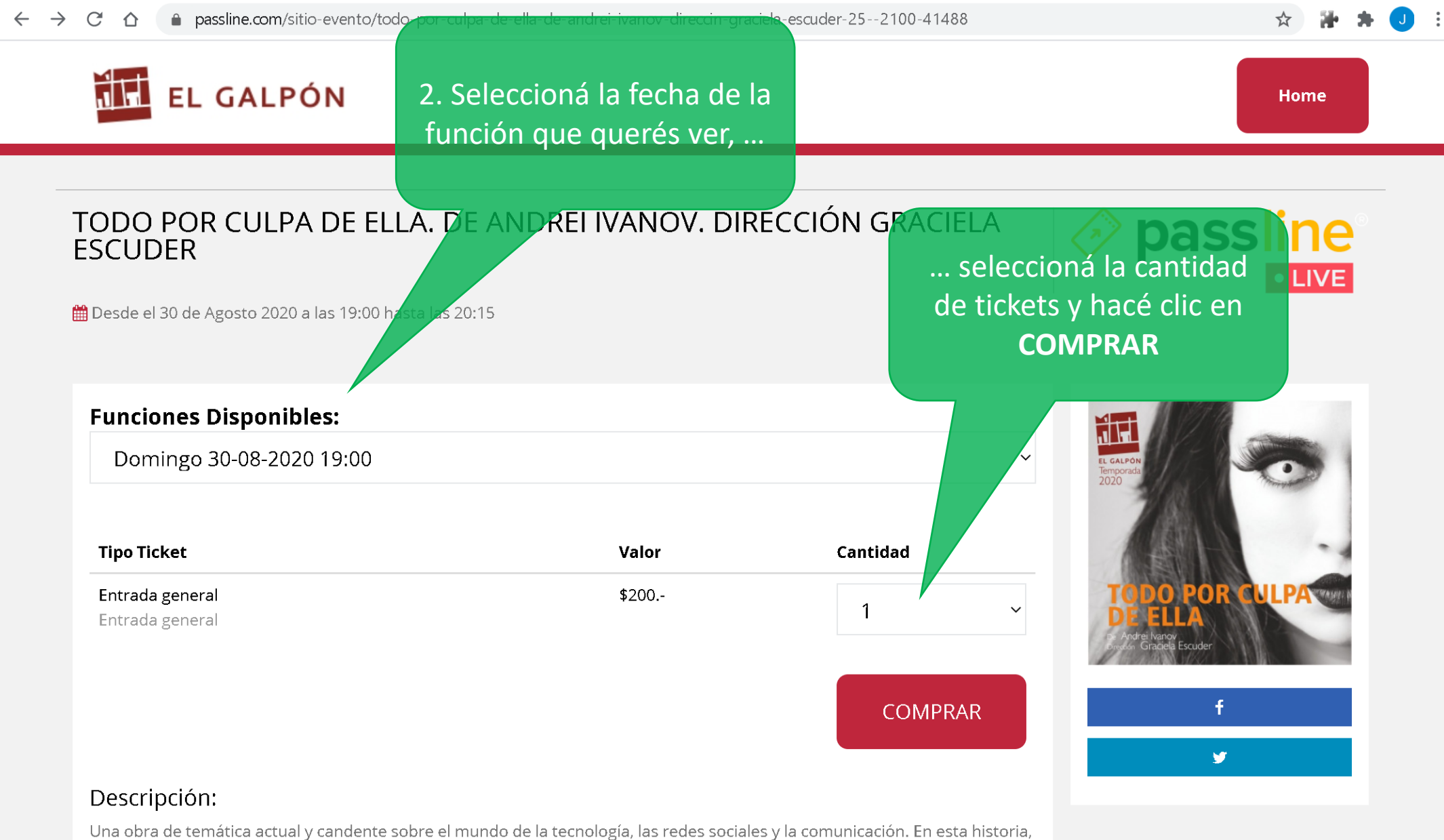

una madre, frustrada por no poder establecer un buen vínculo con su hijo recurre a una opción adictiva y peligrosa: crearse un personaie en internet para comunicarse con él.

## ← → C ☆ 🏻 passline.com/carro

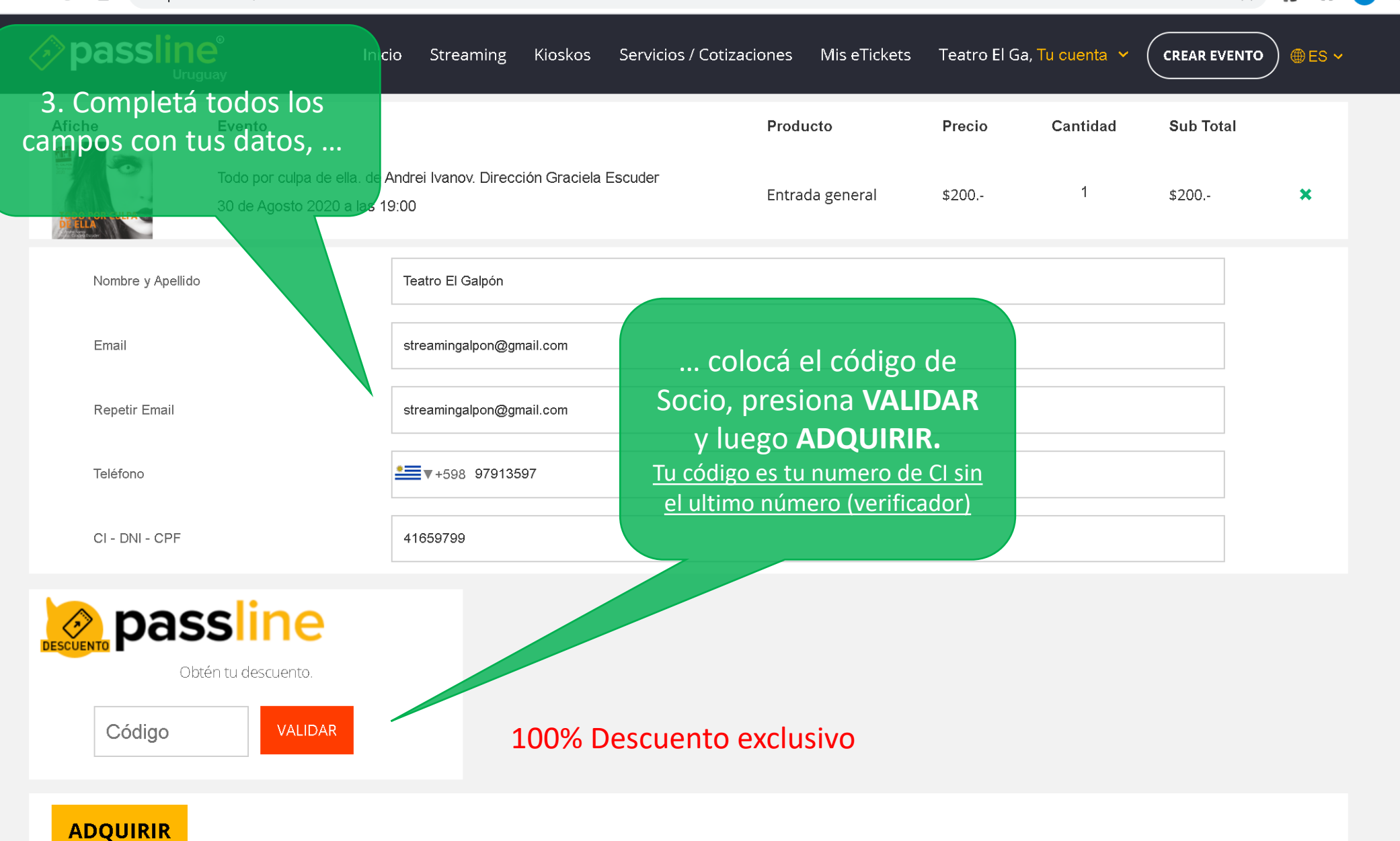

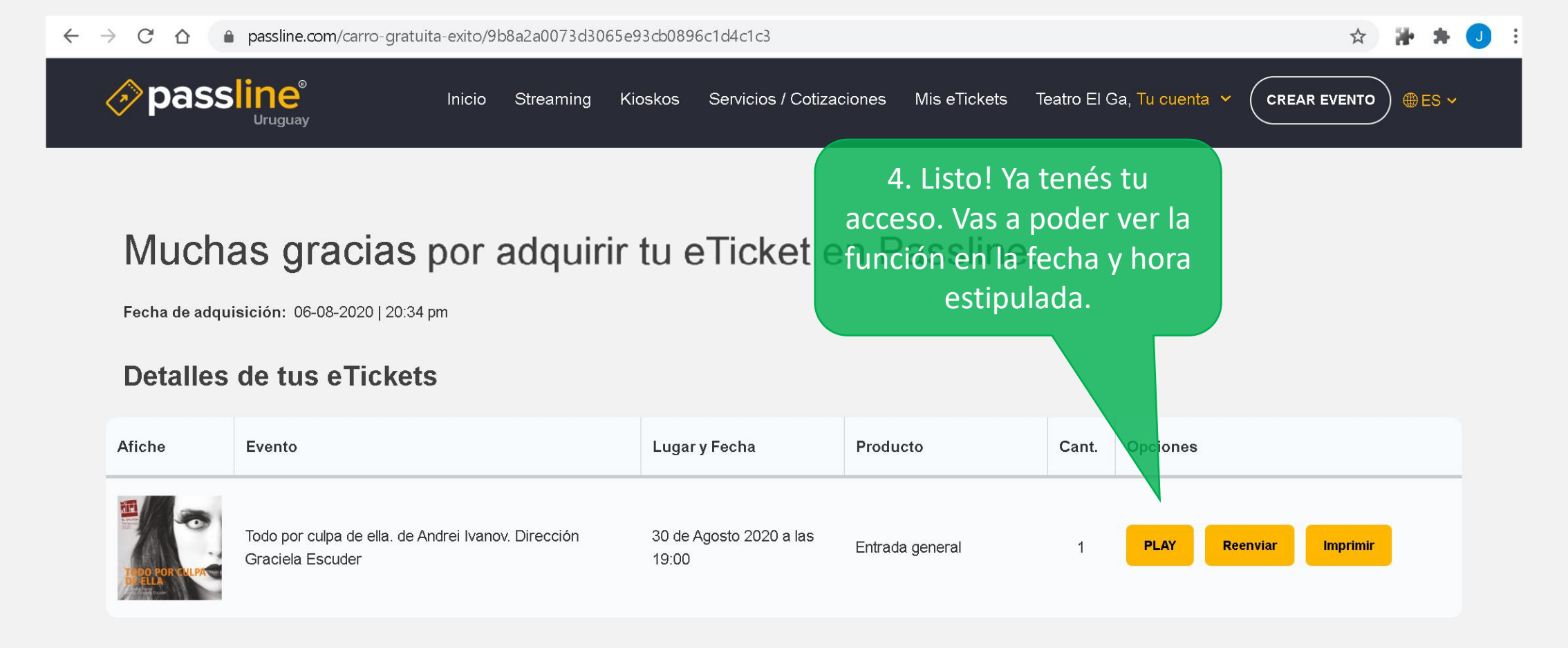